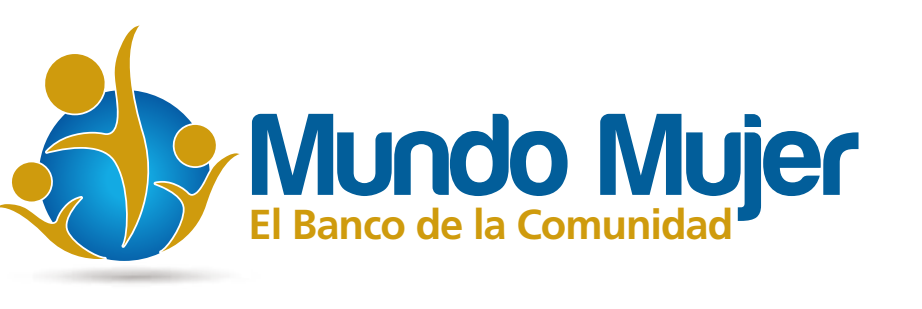

### ¿Cómo consultar tu Dago en línea?

Sigue estos pasos y aprende a consultar la información de tus pagos de crédito fácilmente

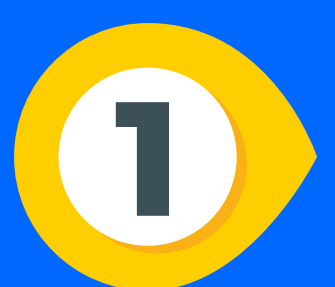

Realiza el pago de tu cuota de crédito a través del botón Pagos en Línea o mediante nuestros convenios de recaudo autorizados.

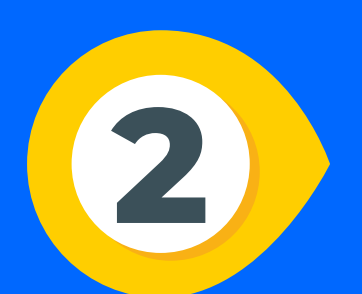

Ingresa a nuestra página web www.bmm.com.co y ubica el botón "Portal Transaccional" en la parte superior de la página.

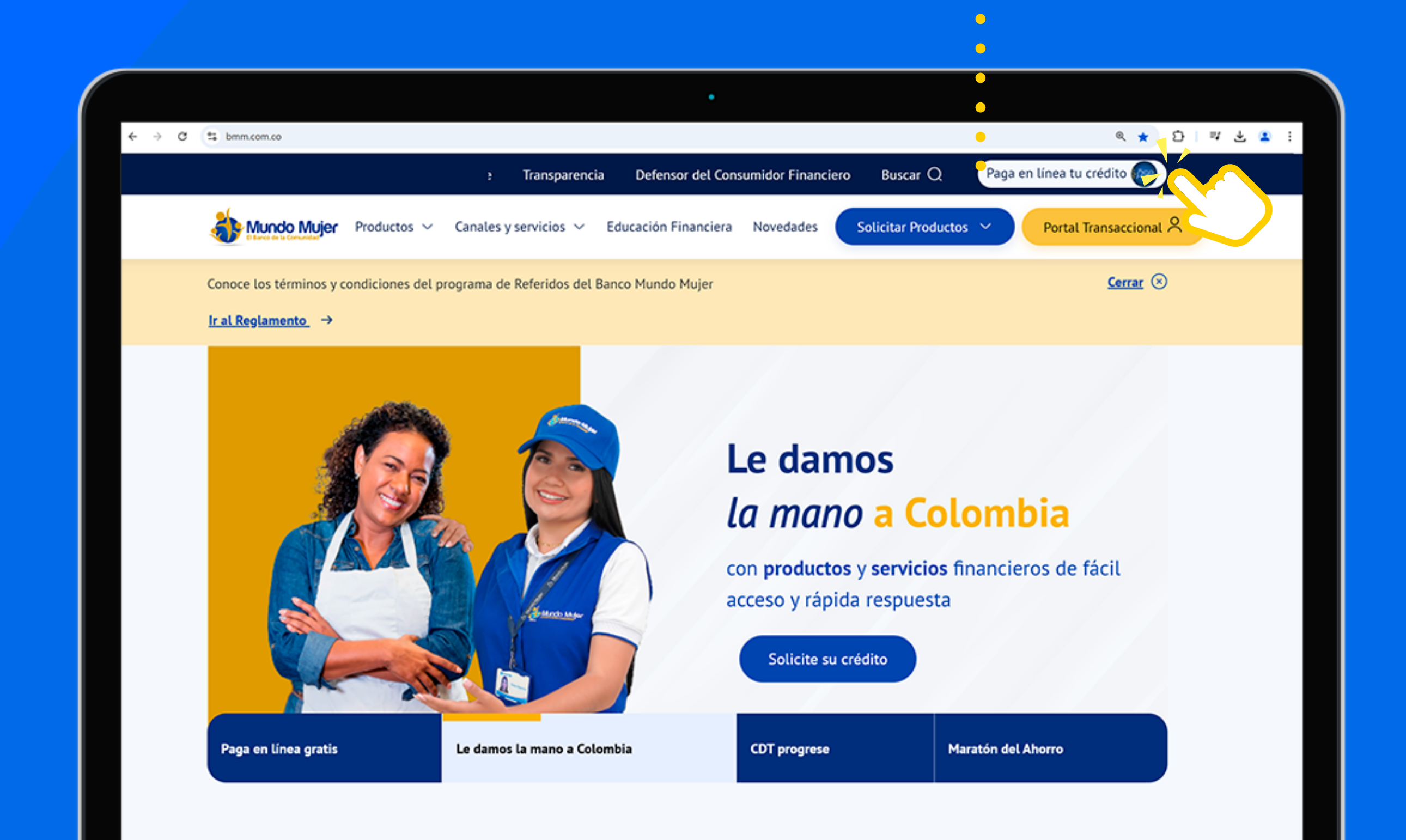

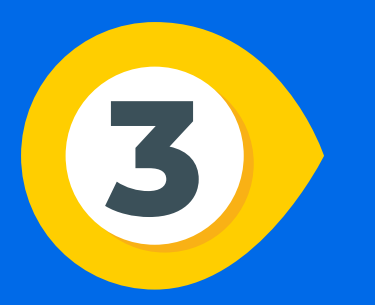

#### Accede a tu cuenta ingresando, usuario y contraseña y luego presiona el botón "Ingresar" ...:

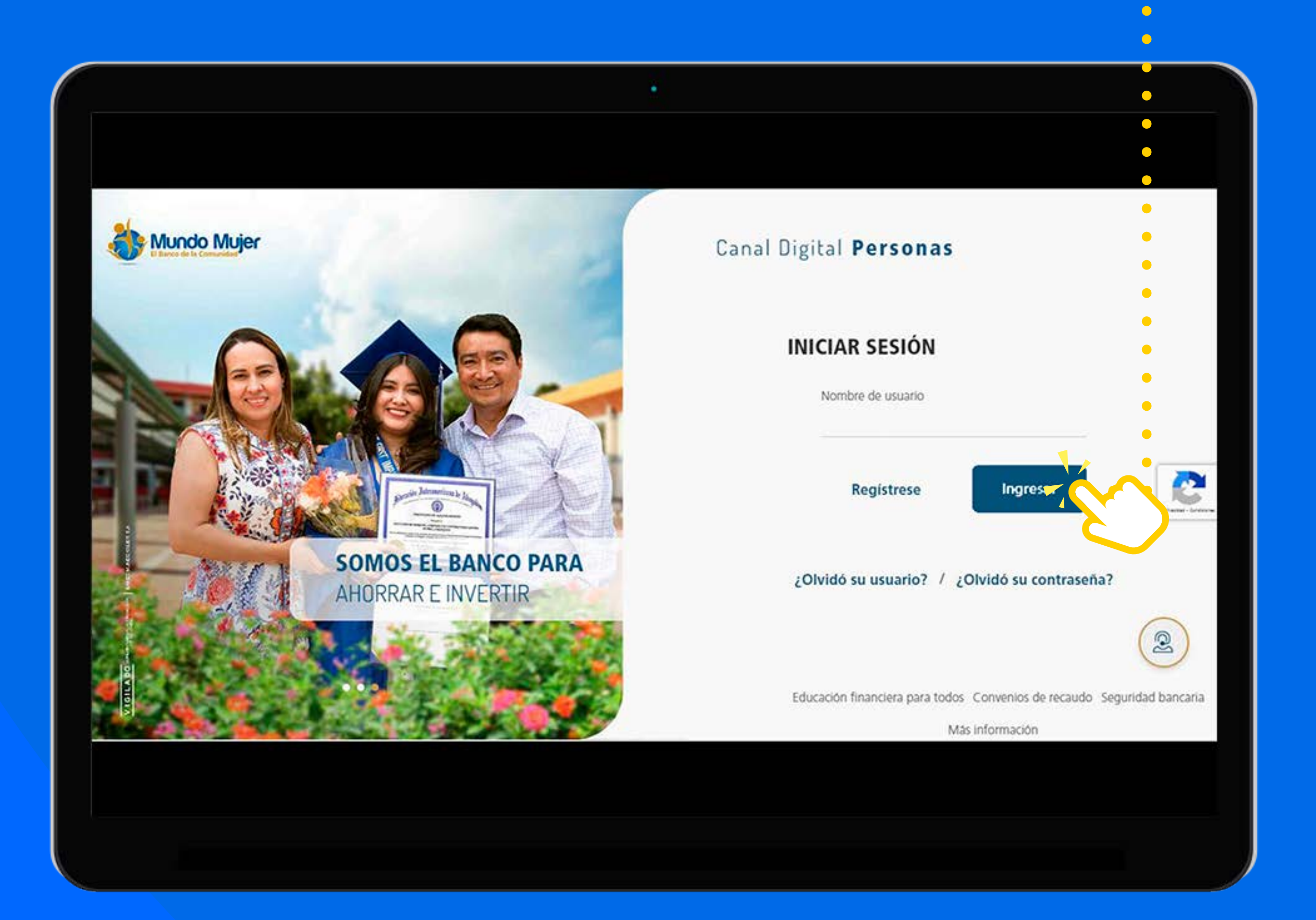

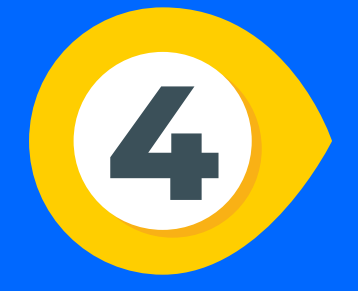

# Una vez en el portal, ingresa a la sección de Créditos seleccionando la opción "Créditos" :

| ≡                                                                             | Mundo Mujer            |                          |                                       | USUAI |
|-------------------------------------------------------------------------------|------------------------|--------------------------|---------------------------------------|-------|
| Bienvenido(a)<br>USUARIO                                                      |                        |                          | (1)<br>Pagar Inscribir Transferir     |       |
| PRODUCTOS ©                                                                   | ÚLTIMOS MOVIMIENTOS DE |                          | Cuenta de ahorros - Cuentas de ah 🛛 🗠 |       |
| Cuentas de ahorros (1)<br>Saldo disponible total<br>\$3,834.45 cop            | Fecha de transacción   | Descripción              | Monto                                 |       |
|                                                                               | 01/11/2024             | GMF 4 x 1000             | - \$24,000.00 COP                     |       |
| <ul> <li>Seguros (3)</li> <li>En esta sección encontrará todos los</li> </ul> | 01/11/2024             | RETIRO EN CUENTA         | - \$6,000,000.00 COP                  |       |
| seguros adquiridos                                                            | 01/11/2024             | GMF 4 X 1000             | - \$718.08 COP                        |       |
| 😤 Créditos (1)                                                                | 01/11/2024             | Seguro familia protegida | - \$179,520.00 COP                    |       |
| Saldo cancelación tota<br>\$6,704,506.71 col                                  | 01/11/2024             | CxP Desembolso credito   | + \$6,200,000.00 COP                  |       |
| Quiero abrir un producto en línea                                             |                        |                          | + Ver más movimientos                 |       |
| PARA TI                                                                       | TRANSFERENCIAS RÁPIDAS |                          |                                       | (     |
|                                                                               |                        |                          |                                       |       |

Para verificar el detalle de tu último pago da clic en **"Descargar Movimientos"** ····:

Ale Mundo Mujer

Seguros

Cuentas de ahorros

Créditos

•

 $\bigcirc$ 

 $\bullet$ 

U

USUARIO

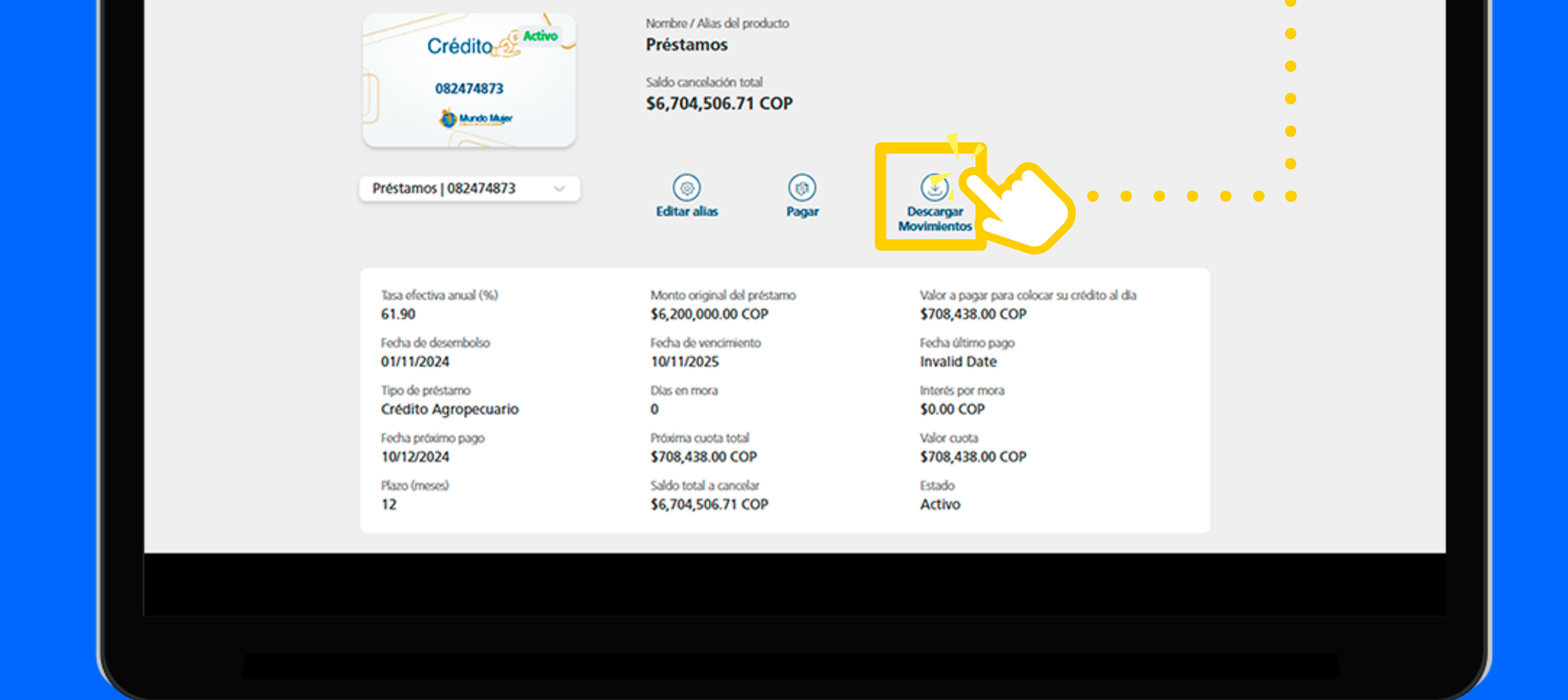

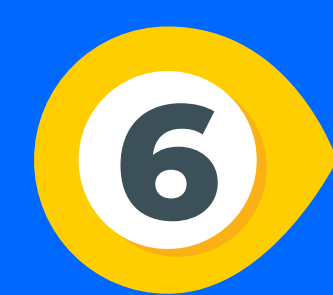

### Se descargará un documento en PDF que contiene la información de tu último pago, incluyendo:

- Fecha de la transacción
- Hora del pago
- Valor pagado

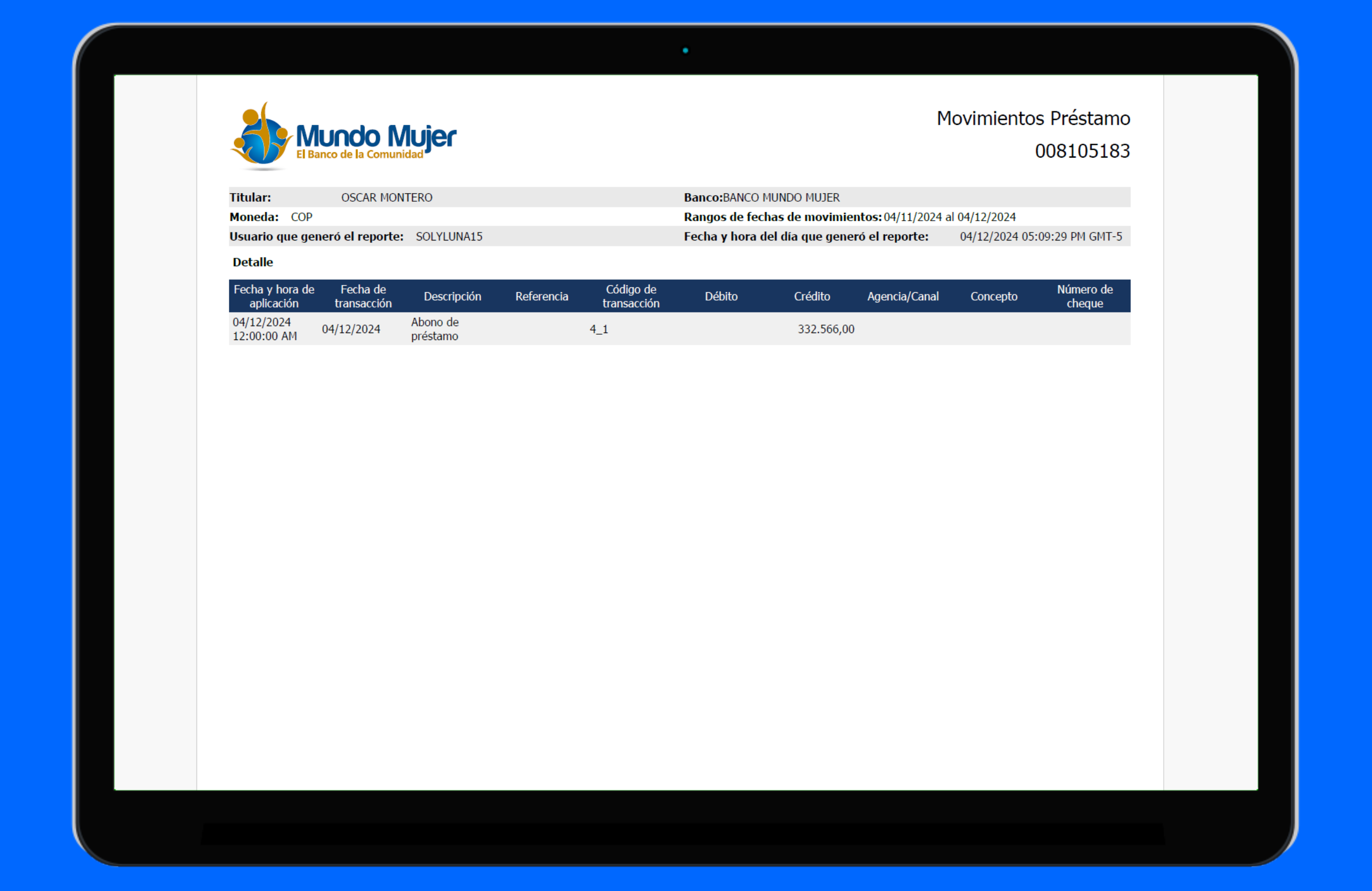

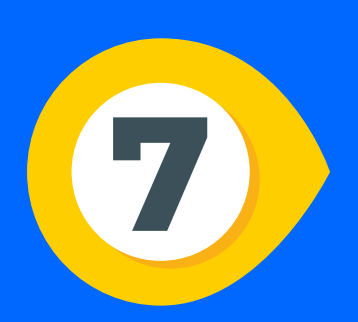

### Para obtener información más detallada de los Pagos

- 1.Da clic en "Inicio"
- 2. Selecciona "Atención al cliente"
- 3.Elige "Descarga de documentos" · · ·

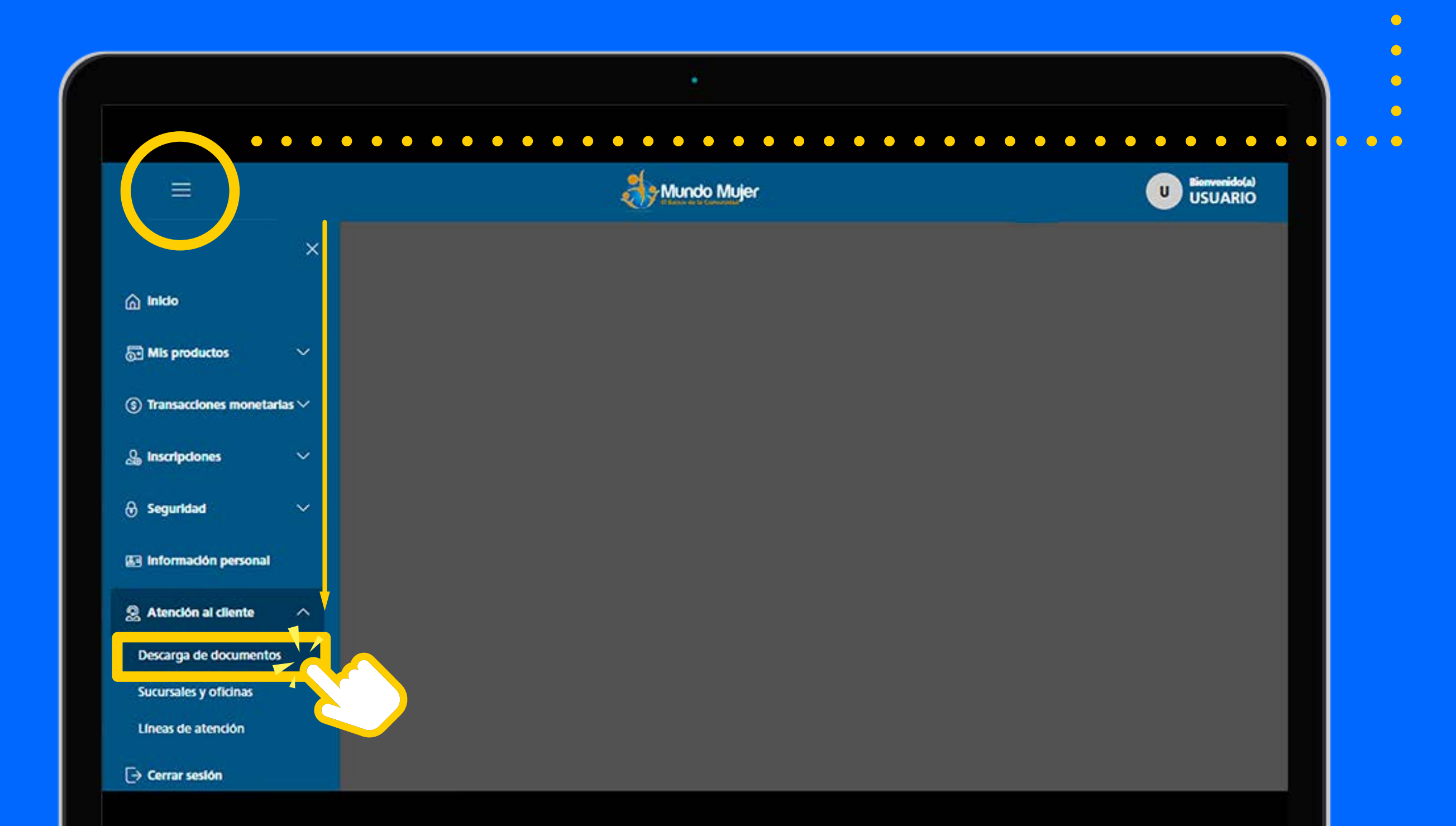

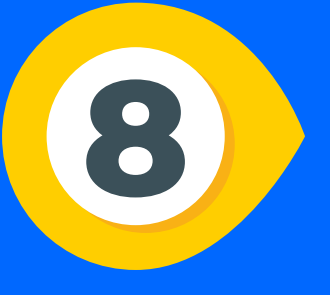

### Una vez hayas ingresado a esta sección

#### Busca y descarga el documento titulado "Detalle de pagos crédito" :

| =                  |                              |           |            | わ Mundo Muje  | r           |            |                           | U USUARI  |
|--------------------|------------------------------|-----------|------------|---------------|-------------|------------|---------------------------|-----------|
| Atenció            | ón al cliente                |           |            |               |             |            |                           |           |
| DO                 | CUMENTOS                     |           |            |               |             |            |                           |           |
|                    |                              |           |            |               |             |            |                           |           |
|                    |                              |           |            |               |             |            |                           |           |
| Digite el          | l nombre del documento que   | desea con | sultar     | -             |             |            |                           |           |
|                    |                              |           |            | Q             |             |            |                           |           |
| Categor<br>Ver too | ia<br>das                    | ~         | Año<br>Año | R             | ~           | Mes<br>Mes |                           | v         |
| - 1 - 14 TSSN 493  | 2007-021-0                   | 1985      |            |               |             |            |                           |           |
|                    |                              |           |            |               |             |            |                           | Consultar |
| Tipo               | Nombre del documento         |           |            | Categoria     |             |            | Período de la información |           |
| 15<br>Par          | Detalle de Pagos créditos.pd | - 6       |            | Extractos y r | novimientos |            | En linea                  |           |
| A.S.               | Detalle de Pagos créditos.pd | el 🔪      |            | Extractos y r | novimientos |            | En linea                  |           |
|                    |                              | 51        |            |               |             |            | 1210200                   |           |

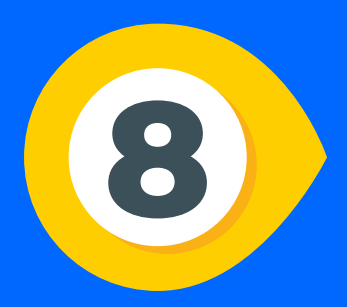

## Se descargará un documento en PDF, que incluirá:

- Valor pagado
- Capital
- Intereses corrientes o en mora (si aplica)
- Saldo a Capital
- Comisiones

#### Nota: Este documento te proporciona un desglose detallado de todos tus pagos históricos.

| 8                   | <b>Munc</b><br>El Banco de la |                    |                     |                         | BANCO MUNDO MUJER S.A.<br>Detalle de pagos |                                    |                                             |                                      |                               |                |                                                     |                                                      | 02/12/2024     |
|---------------------|-------------------------------|--------------------|---------------------|-------------------------|--------------------------------------------|------------------------------------|---------------------------------------------|--------------------------------------|-------------------------------|----------------|-----------------------------------------------------|------------------------------------------------------|----------------|
| Número o<br>crédito | de                            | Nombre del cliente |                     |                         | Producto                                   |                                    | del Plazo total<br>del crédito en<br>meses  | Tasa de<br>Interés E.A.<br>55.1      | Tasa de Mora<br>E.A.<br>30.84 | Estado         | Fecha de<br>desembolso<br>del crédito<br>21/12/2022 | Fecha de<br>vencimiento<br>del crédito<br>02/03/2024 |                |
| 72593               | 7259322 BRANDY YULEISITH GAI  |                    | LLARDO MOZO         | CREDINego               | CREDINegocios                              |                                    | 0,00 14                                     |                                      |                               | CANCELADO      |                                                     |                                                      |                |
| Fecha de<br>Pago    | e No. de<br>Cuota             | Valor pagado       | Capital             | Intereses<br>corrientes | Intereses de<br>mora                       | Intereses de<br>mora<br>condonados | Seguro de deuda<br>(normal y<br>extraprima) | Seguro de<br>Incendio y<br>terremoto | Seguro<br>Codeudor            | Comisión       | IVA sobre<br>comisiónes                             | Saldo a capital                                      | Días de atraso |
| 02/02/202           | :3 1                          | 165.445,20         | 64,908.86           | 76,366.77               | 0.00                                       | 0.00                               | 2,228.35                                    | 0.00                                 | 0.                            | 00 18,438.00   | 3,503.22                                            | 1,435,090.94                                         | 0              |
| 02/03/202           | 3 2                           | 152.247,63         | 87,815.49           | 53,460.14               | 0.00                                       | 0.00                               | 1,630.50                                    | 0.00                                 | 0.                            | 00 7,850.00    | 1,491.50                                            | 1,347,276.02                                         | 0              |
| 03/04/202           | 3 3                           | 152.247,63         | 91,086.80           | 50,188.83               | 0.00                                       | 0.00                               | 1,630.50                                    | 0.00                                 | 0.                            | 00 7,850.00    | 1,491.50                                            | 1,256,189.22                                         | 1              |
| 16/05/202           | 3 4                           | 153.875,59         | 94,479.98           | 46,795.65               | 1,627.96                                   | 0.00                               | 1,630.50                                    | 0.00                                 | 0.                            | 00 7,850.00    | 1,491.50                                            | 1,161,709.24                                         | 14             |
| 16/05/202           | 3 5                           | 0,04               | 0.00                | 0.00                    | 0.00                                       | 0.00                               | 0.04                                        | 0.00                                 | 0.                            | 00.00          | 0.00                                                | 1,161,708.87                                         | 0              |
| 20/06/202           | 3 5                           | 154.418,65         | 97,999.55           | 43,276.08               | 2,171.06                                   | 0.00                               | 1,630.46                                    | 0.00                                 | 0.                            | 00 7,850.00    | 1,491.50                                            | 1,063,709.69                                         | 18             |
| 20/06/202           | 3 6                           | 0,98               | 0.00                | 0.00                    | 0.00                                       | 0.00                               | 0.98                                        | 0.00                                 | 0.                            | 00.00          | 0.00                                                | 1,063,709.32                                         | 0              |
| 17/07/202           | 3 6                           | 12.600,00          | 0.00                | 0.00                    | 1,876.62                                   | 0.00                               | 1,629.52                                    | 0.00                                 | 0.                            | 00 7,641.90    | 1,451.96                                            | 1,063,709.32                                         | 0              |
| 19/07/202           | 3 6                           | 141.773,48         | 101,650.24          | 39,625.39               | 250.21                                     | 0.00                               | 0.00                                        | 0.00                                 | )                             | 208.10         | 39.54                                               | 962,059.45                                           | 17             |
| 19/07/202           | 3 7                           | 0,15               | 0.00                | 0.00                    | 0.00                                       | 0.00                               | 0.15                                        | 0.00                                 | 0.                            | 00.00          | 0.00                                                | 962,059.08                                           | 0              |
| 05/08/202           | 3 7                           | 152.636,78         | 105,436.92          | 35,838.71               | 389.30                                     | 0.00                               | 1,630.35                                    | 0.00                                 | 0.                            | 00 7,850.00    | 1,491.50                                            | 856,622.53                                           | 3              |
| 05/08/202           | 3 8                           | 0,85               | 0.00                | 0.00                    | 0.00                                       | 0.00                               | 0.85                                        | 0.00                                 | 0.                            | 00 0.00        | 0.00                                                | 856,622.16                                           | 0              |
| 11/09/202           | 3 8                           | 153.458,20         | 109,364.67          | 31,910.96               | 1,211.42                                   | 0.00                               | 1,629.65                                    | 0.00                                 | 0.                            | 00 7,850.00    | 1,491.50                                            | 747,257.86                                           | 9              |
| 11/09/202           | 3 9                           | 0,43               | 0.00                | 0.00                    | 0.00                                       | 0.00                               | 0.43                                        | 0.00                                 | 0.                            | 00 0.00        | 0.00                                                | 747,257.49                                           | 0              |
| 03/10/202           | 3 9                           | 152.386,82         | 113,438.73          | 27,836.90               | 139.62                                     | 0.00                               | 1,630.07                                    | 0.00                                 | 0.                            | 00 7,850.00    | 1,491.50                                            | 633,819.13                                           | 1              |
| 03/10/202           | 3 10                          | 0,81               | 0.00                | 0.00                    | 0.00                                       | 0.00                               | 0.81                                        | 0.00                                 | 0.                            | 00 0.00        | 0.00                                                | 633,818.76                                           | 0              |
| 04/11/202           | 3 10                          | 152.536,46         | 117 <b>,</b> 664.56 | 23,611.07               | 289.64                                     | 0.00                               | 1,629.69                                    | 0.00                                 | 0.                            | 00 7,850.00    | 1,491.50                                            | 516,154.57                                           | 2              |
| 04/11/202           | 3 11                          | 0,17               | 0.00                | 0.00                    | 0.00                                       | 0.00                               | 0.17                                        | 0.00                                 | 0.                            | 00 0.00        | 0.00                                                | 516,154.20                                           | 0              |
| 11/12/202           | 3 11                          | 153.599,37         | 122,047.81          | 19,227.82               | 1,351.91                                   | 0.00                               | 1,630.33                                    | 0.00                                 | 0.                            | 00 7,850.00    | 1,491.50                                            | 394,106.76                                           | 9              |
| 11/12/202           | 3 12                          | 0,26               | 0.00                | 0.00                    | 0.00                                       | 0.00                               | 0.26                                        | 0.00                                 | 0.                            | 00 0.00        | 0.00                                                | 394,106.39                                           | 0              |
| 09/01/202           | 4 12                          | 153.338,03         | 126,594.35          | 14,681.28               | 1,090.66                                   | 0.00                               | 1,630.24                                    | 0.00                                 | 0.                            | 00 7,850.00    | 1,491.50                                            | 267,512.41                                           | 7              |
| 09/01/202           | 4 13                          | 1.904,60           | 0.00                | 0.00                    | 0.00                                       | 0.00                               | 1,630.50                                    | 0.00                                 | 0.                            | 00 230.34      | 43.76                                               | 267,512.04                                           | 0              |
| 10/01/202           | 4 13                          | 142.667,51         | 131,310.25          | 9,965.38                | 0.00                                       | 0.00                               | 0.00                                        | 0.00                                 | )                             | 1,169.64       | 222.24                                              | 136,201.68                                           | 0              |
| 10/01/202           | 4 14                          | 1.904,71           | 0.00                | 0.00                    | 0.00                                       | 0.00                               | 1,630.50                                    | 0.00                                 | 0.                            | 00 230.43      | 43.78                                               | 136,201.79                                           | 0              |
| 08/11/202           | 4 14                          | 142.667,36         | 136,201.79          | 5,073.80                | 0.00                                       | 0.00                               | 0.00                                        | 0.00                                 | 1                             | 1,169.55       | 222.22                                              | -0.07                                                | 251            |
| 08/11/202           | 4 14                          | 0,00               | 0.00                | 0.00                    | 0.00                                       | 31,484.65                          | 0.00                                        | 0.00                                 | )                             | 0.00           | 0.00                                                | 0.00                                                 | 0              |
| Total:              |                               | 2.139.715,40       | 1,500,000.00        | 477,858.78              | 10,398.40                                  | 31,484.65                          | 23,428.54                                   | 0.00                                 | 0.                            | .00 107,587.96 | 20,441.72                                           |                                                      | 332            |